# СИСТЕМА ЕЛЕКТРОННОГО РЕЄСТРУВАННЯ ДО ДИТЯЧИХ САДКІВ ТА ДОШКІЛЬНИХ ВІДДІЛЕНЬ У ПОЧАТКОВИХ ШКОЛАХ

# BMICT

| 1.        | Як заповнити ЗАЯВУ та створити обліковий запис у системі "Набір"?                                   | 2  |
|-----------|----------------------------------------------------------------------------------------------------|----|
| 2.<br>ДИТ | ПОДАЧА (НАДСИЛАННЯ) ЗАПОВНЕНОЇ ТА ПІДПИСАНОЇ ЕЛЕКТРОННИМ ПІДПИСОМ ЗАЯВИ З ДОДАТКАМИ В<br>ЯЧИЙ САДОК | 6  |
| 3.        | СТАТУС ЗАЯВКИ ПРИ ВЗЯТІ                                                                             | 12 |
| 4.        | РЕЗУЛЬТАТИ НАБОРУ                                                                                   | 13 |
| 5.        | ВХІД ДО СИСТЕМИ                                                                                     | 13 |
| 6.        | ФУНКЦІОНАЛЬНІСТЬ ОБЛІКОВОГО ЗАПИСУ КОРИСТУВАЧА                                                      | 14 |
| 7.        | ВІДНОВЛЕННЯ ДАНИХ ДЛЯ ВХІДУ                                                                         | 15 |

#### 1. ЯК ЗАПОВНИТИ ЗАЯВУ ТА СТВОРИТИ ОБЛІКОВИЙ ЗАПИС У СИСТЕМІ "НАБІР"?

Обліковий запис в системі створюється на останньому етапі заповнення заявки на вступ дитини до дитячого садка..

**1.1.** Після входу на сайт <u>https://nabor.pcss.pl/bialystok/przedszkole/</u> вибираємо опцію Заповнити заявку.

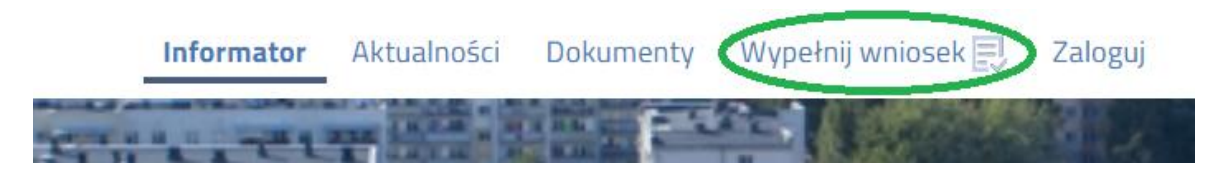

1.2. Потім, якщо у нас немає облікового запису в системі, ми знову вибираємо опцію Заповнити заявку.

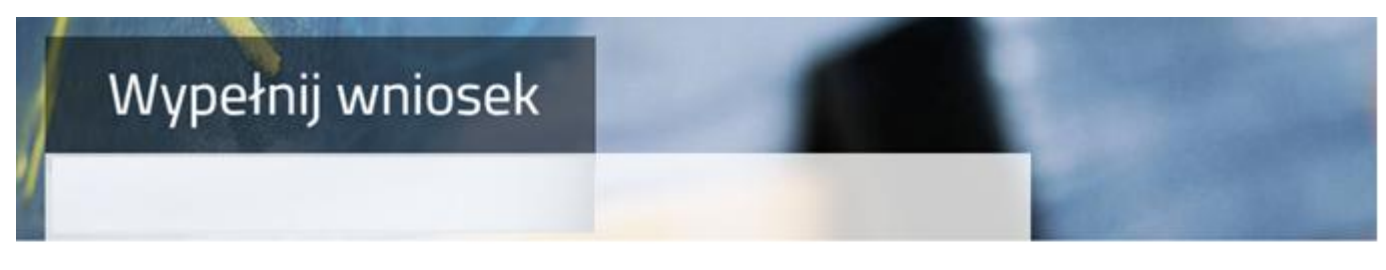

## WYPEŁNIJ WNIOSEK

Jeżeli już wcześniej założyłeś konto w systemie Nabór i posiadasz login i hasło, możesz się załogować i dodać podanie do istniejącego konta.

| Logowanie na istniejące konto<br>w systemie Nabór | Nie mam jeszcze konta                                     |
|---------------------------------------------------|-----------------------------------------------------------|
| 2 nazwa użytkownika                               | Jeżeli nie posiadasz jeszcze konta, zostanie ono założone |
| f hasło                                           | automatyczne po wypełnieniu pierwszego wniosku.           |
| Zaloguj                                           | Wypełnij wniosek                                          |

Якщо у нас є обліковий запис в системі, ми вводимо логін, пароль і натискаємо кнопку Вхід.

| Jeżeli już wcześniej założyłeś konto w systemie Nabór i posiadasz | login i hasło, możesz się zalogować i dodać podanie do istniejącego konta.                                   |
|-------------------------------------------------------------------|----------------------------------------------------------------------------------------------------|
| Logowanie na istniejące konto<br>w systemie Nabór                 | Nie mam jeszcze konta                                                                                        |
| A nazwa użytkownika                                               | Jeżeli nie posiadasz jeszcze konta, zostanie ono założone<br>automatyczne po wypełnieniu pierwszego wniosku. |
| Zaloguj                                                           | Wypełnij wniosek                                                                                             |

# WYPEŁNIJ WNIOSEK

Після входу виберіть опцію Нова програма.

wybier

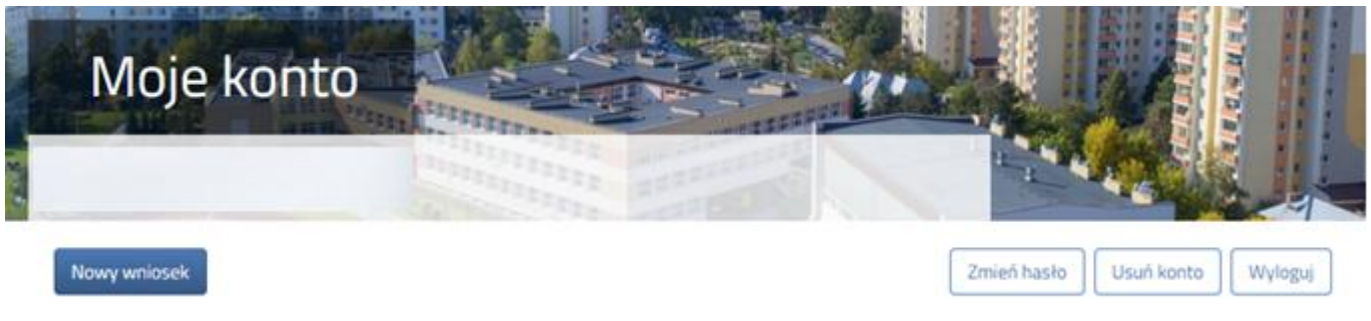

**1.3.** На наступному кроці на вкладці Дані дитини заповніть усі необхідні поля, позначені \*. Якщо обов'язкове поле не заповнене, система не дозволить вам перейти до наступного етапу заповнення заявки.

| Wniosek                                           |                                                     |        |
|---------------------------------------------------|-----------------------------------------------------|--------|
| Dane delecka Wybrane przedszkola Wryteria ustawow | w Kryteria uchwałone przez Organ Prowadzący Zakończ | Anutag |
| Dare osobowe dziecka                              | Nytoriu udwatore<br>pros Orgin<br>Prosedigy         |        |
| PESEL Doverko ne posiada numeru PESEL             | * Data urodzenia                                    |        |
| Ime                                               | * Nazwisko                                          |        |

Після заповнення даних переходимо до наступного етапу, вибравши вкладку Вибрані дитячі садки а 📎

**1.4.** На вкладці Вибрані дитячі садки ми можемо створити список уподобань. Додаємо дитячий садок до списку за допомогою

| Wniosek                                                                                                    |       |
|----------------------------------------------------------------------------------------------------|-------|
| ane dziecka Wybrane przedszkola Kryteria ustawowe Kryteria uchwalone przez Organ Prowadzący Zakończ                                                                                                    | Andaj |
| C Dave Zzerika Wytorine przeciałada Kryteria ustawenew Wytoria ustwenew Wytoria ustawenew Wytoria ustawenew Wytoria ustwenew Wytoria ustwenew |       |
| Wybrane placówki (1 przetszkole z 3)                                                                                                    |       |
| 1 O Przedszkole Miejskie Nr 1                                                                                                    | 0     |
| ybierz z listy dostępnych placówek                                                                                                    |       |
| kcja Placówka / oddział                                                                                                    | Q     |
| Przedszkole Miejskie Nr 1                                                                                                    |       |
| Przedszkole Miejskie nr 2                                                                                                    |       |
| Constant Martin 2                                                                                                    |       |

Змінити порядок вибраних дитячих садків можна за допомогою:

- przeniesienie na niższą pozycję
- n przeniesienie na wyższą pozycję

Видаляємо вибраний дитячий садок за допомогою 🛛 🔀

| Wybra | ne placówki (3 przedszkola z 3) |       |
|-------|---------------------------------|-------|
| 1     | Przedszkole Miejskie Nr 1       | • • • |
| 2     | Przedszkole Miejskie nr 3       |       |
| 3     | Przedszkole Miejskie nr 2       | ⑦ ⊗   |

Якщо дитячий садок набирає в декілька відділень (наприклад, громадське, інтеграційне для кандидатів з рішенням про потребу в спеціальній освіті), вам слід вибрати тип відділення, яке вас цікавить, зі списку для даного дитячого садка та додати його до вибраних закладів за допомогою

Wybierz z listy dostępnych placówek

| Akcja   | Placówka / oddział                      |
|---------|-----------------------------------------|
| 6       | Przedszkole Miejskie Nr 36 Integracyjne |
| wybierz | Oddziały: Ogólnodostępny                |
|         | Integracyjny (kandydaci z orzeczeniem)  |
| G       | Przedszko                               |

Після заповнення даних ми переходимо до наступного етапу, вибираючи вкладку «Законні критері або 👘 🔊

**1.5.** На вкладці Законодавчі критерії ми надаємо відповіді ТАК / НІ на кожен критерій. За наданими відповідями будуть нараховані бали, які будуть видні після збереження заявки в системі. Кожен критерій містить інформацію про документи, необхідні для підтвердження виконання певного критерію.

| Dane dziecka Wybrane przedszkoła <b>Kryteria ustawowe</b> Kryteria uchwalone przez Organ Prowadzący Zakończ                                                                                                    | Anuluj          |
|----------------------------------------------------------------------------------------------------|-----------------|
| Core Earcha Wytrane Kryteria ustaween Kryteria ustaween Kryteria u |                 |
| grzedużela<br>Prosedzieje<br>Kryteria ustawowe                                                                                                    |                 |
| Welodzietność rodziny kandydata.                                                                                                    |                 |
| W celu potwerdzenia spełnienia kryterium należy złożyć oświadczenie o wieludzietności rodzny kandycłata.<br>Obwiadczenie składa się pod rygorem odpowiedzialności karnej za składznie falszywych zizmał. Składujący oliwiadczenie jest obowiązany do zawarsta w nim klauzuli następującej treści. "Jestem liwładomy odpowi<br>rotenie falszyware odpusterzenie". Klauzula za zastranie za odocowiedzialności karnej za składzenie falszywych zizmał.                                                                                                    | redzialnoto kan |

Після завершення даних ми переходимо до наступного етапу, вибираючи вкладку Критерії, прийняті Керівним органом або

**1.6.** На вкладці Критерії, прийняті Керівним органом, ми надаємо відповіді ТАК / НІ на кожен критерій. За наданими відповідями будуть нараховані бали, які будуть видні після збереження заявки в системі. Кожен критерій містить інформацію про документи, необхідні для підтвердження виконання певного критерію.

| Wni              | osek                                  |                      |                   |               |               |            |        |
|------------------|---------------------------------------|----------------------|-------------------|---------------|---------------|------------|--------|
|                  |                                       |                      |                   |               |               |            |        |
|                  |                                       |                      |                   |               |               |            |        |
|                  |                                       |                      |                   | _             |               |            |        |
| Dane dziecka V   | Vybrane przedszkola                   | Kryteria ustawowe    | Kryteria ochwa    | alone przez C | irgan Prowadz | ry Zakończ | Anuluj |
| -                |                                       |                      |                   |               | -             |            |        |
| Dan              | e dziecka Wojtmane<br>prinstrutizatio | Kryteria ustawowe .K | nyteria uchwałone | Zakońca       | 1             |            |        |
|                  | lines error Orean D                   | and an ar            | Prowadzięcy       |               |               |            |        |
| In don's ush wal | one przez Organ P                     | rowadzący            |                   |               |               |            |        |
| (ryteria uchwa)  |                                       | and a second second  |                   |               |               |            |        |

Після заповнення даних переходимо до наступного етапу, вибравши вкладку Готово

**1.7.** Перед збереженням програми перевірте введені дані, перейшовши на вибрані вкладки, натиснувши на їх назву або скориставшись

На вкладці «Готово» введіть пароль облікового запису, який має містити щонайменше 8 символів, у тому числі щонайменше 1 малу літеру, 1 велику літеру, 1 цифру та 1 спеціальний символ. Потім копіюємо текст із зображення. Після натискання кнопки Зберегти дані будуть збережені в системі.

| Wniosek                                                                                                    | 1.00                                  |
|----------------------------------------------------------------------------------------------------|---------------------------------------|
|                                                                                                    |                                       |
| Dane dziecka Szkoła obwodowa Wybrane szkoły Kryteria uchwalone przez Organ Prowadzący Zakończ                                                                                                    | Anuluj                                |
| Dane dziecka Szłola obwodowa Wybrane szłoly Kryteriu uchwalane<br>przez Ogan<br>Prowadzący<br>Naciśnięcie przycisku Anuluj spowoduje usunięcie wprowadzonnych danych be z zapisania ich w systemie.      |                                       |
| Po naciśnięciu przycisku Zapisz dane zostaną zapisane w systemie. Następnie zostanie wygenerowany dokument (zgłoszenie lub wniosek) w formacie PDF, kt<br>wydrukować, oraz złożyć do szkoły podstawowej. | tóry należy <b>pobrać z systemu</b> , |
| Prosimy o zapoznanie się z instrukcją dla rodziców / opiekunów prawnych (pkt 2 - złożenie (wysłanie) wypełnionego zgłoszenia / wniosku wraz z załączni<br>znajduje się na zakładce Dokumenty.            | ikami do szkoły podstawowej), która   |
| Dopiero po złożeniu (wysłaniu) zgłoszenia / wniosku do szkoły podstawowej, kandydat weźmie udział w procesie rekrutacji.                                                                                 |                                       |
| W przyszłości będzie można zalogować się do systemu po podaniu identyfikatora użytkownika i hasła. Identyfikator zostanie automatycznie wygenerowany prz<br>następnym ekranie.                           | zez system i będzie widoczny na       |
| * Wprowadź hasło do konta                                                                                                    |                                       |
| wpisz hasło                                                                                                    |                                       |
| * Powtórz hasło                                                                                                    |                                       |
| wpisz ponownie hasło                                                                                                    |                                       |
| PZE BIC Wpisz tekst z obrazka Przeładuj obrazek                                                                                                    |                                       |
| Zapisz Anuluj                                                                                                    |                                       |

**1.8.** Після збереження заявки в системі буде згенеровано Логін (ім'я користувача), який разом із попередньо введеним паролем дозволить користувачеві увійти в систему. Будь ласка, запам'ятайте своє ім'я користувача.

| VVIIIOS                                 |                                                                                                    |
|-----------------------------------------|----------------------------------------------------------------------------------------------------|
| Wypełniani                              | e podania zostało zakończone sukcesem.                                                                                                    |
| Wniosek należy poł<br>pierwszego wyboru | rač z systemu, wydrukować, podpisać, zeskanować oraz złożyć elektronicznie do przedszkola<br>Prosimy o zapoznanie się z instrukcją elektronicznego przesyłania dokumentów (wniosku, oświadczeń), która znajduje się na zakładce Dokumen |
| Dopiero po wysłan                       | u podania do przedszkola, kandydat weźmie udział w procesie rekrutacji.                                                                                                    |
| Zapamiętaj por                          | iższe dane do logowania:                                                                                                    |
| Prosimy o zapan                         | iętanie/zapisanie poniższego loginu                                                                                                    |
| Login (nazwa uży                        | tkownika):                                                                                                    |
|                                         |                                                                                                    |

Після натискання кнопки Завантажити заявку буде завантажено PDF-документ із заповненими даними.

Після вибору опції «Мій обліковий запис» відобразиться список заповнених у системі заявок з інформацією про кількість набраних балів. Стовпець «Оцінка кандидата» містить бали за статутні критерії, а стовпець «Бали» розрізняє оцінку за критеріями Керівного органу.

#### важливо

Заповнена заява в системі має статус НЕ ПОДАНО В ОСНОВНОМУ НАБОРИ, що означає, що вона не враховується при наборі. Лише після електронної подачі (надсилання) заяви разом з необхідними документами до дитячого садка за допомогою системи статус заяви зміниться на ПОДАНО В ОСНОВНОМУ НАБОРИ. Ця заявка буде перевірена дитячим садком, і якщо перевірка пройде успішно, статус зміниться на ПОДАНО ТА ПЕРЕВІРЕНО В БАЗОВОМУ НАБОРУ.

Інструкцію щодо подання (надсилання) заяви разом із необхідними документами можна знайти в п.п 2 Подання (надсилання) заповненої та підписаної електронною заявою разом з додатками до дитячого садка

| Moje kont                                                                                                    | 0                                      |               |                                                  |                                                  | 18                                               |
|----------------------------------------------------------------------------------------------------|----------------------------------------|---------------|--------------------------------------------------|--------------------------------------------------|--------------------------------------------------|
| Nove posterie                                                                                                    |                                        |               |                                                  | Zmień hasło W                                    | Viojaj Usuri konta                               |
| Testowy Kandydat                                                                                                    | Data utworzenia                        | Data złośenia | Status                                           |                                                  |                                                  |
| Testowy Kandydat<br>Podanie<br>Pobierz wniosek                                                                                | Data utworzenia<br>2023-04-03 17:50:37 | Data złożenia | Status<br>Niezłożony w rekrutacji<br>podstawowej | Zh5z wmiosek                                     | Wyółerzakcję 🗸                                   |
| Testowy Kandydat<br>Podanie<br>Poblerz wniosek<br>Preferencje                                                                 | Data utworzenia<br>2023-04-03 17:50:37 | Data złożenia | Status<br>Niezłożony w rekrutacji<br>podstawowej | Złóż wniosek<br>Punktacja kandydata              | Wybierzakcję 🖌<br>Punkty różnicujące             |
| Testowy Kandydat<br>Podanie<br>Pobierz wniosek<br>Preferencje<br>1. Przedszkole Miejskie nr 2                                 | Data utworzenia<br>2023-04-03 17:50:37 | Data złożenia | Status<br>Niezłożony w rekrutacji<br>podstawowej | 2%2 wniosek<br>Punktacja kandydata<br>200        | Wybierzakcję 🖌<br>Punkty różnicujące<br>88       |
| Testowy Kandydat<br>Podanie<br>Pobierz wniosek<br>Preferencje<br>1. Przedszkole Miejskie nr 2<br>2. Przedszkole Miejskie nr 3 | Data utworzenia<br>2023-04-03 17:50:37 | Data złożenia | Status<br>Niezłożony w rekrutacji<br>podstawowej | ZM2 wniosek<br>Punktacja kandydata<br>200<br>200 | Wyćkerzakcję V<br>Punkty różnicujące<br>B8<br>24 |

# 2. ПОДАЧА (НАДСИЛАННЯ) ЗАПОВНЕНОЇ ТА ПІДПИСАНОЇ ЕЛЕКТРОННИМ ПІДПИСОМ ЗАЯВИ З ДОДАТКАМИ В ДИТЯЧИЙ САДОК

**2.1.** До заяви необхідно додати всі необхідні документи/декларації, що підтверджують відповідність вимогам закону та/або місцевого самоврядування.

**2.2.** Підготовлені документи додаються як додатки до заяви, яка буде подана (надіслана) на об'єкт. В обліковому записі користувача певної програми виберіть опцію Вибрати дію, а потім Вкладення.

| Moje k                              | onto                     |               | 100                                 |        |                                                                    |
|-------------------------------------|--------------------------|---------------|-------------------------------------|--------|--------------------------------------------------------------------|
| Nowe podanie                        |                          |               |                                     | Zn     | nień hasło Usuń konto Wyloguj                                      |
| odanie                              | Data utworzenia          | Data złożenia | Status                              | Podpis |                                                                    |
| Pobierz wniosek                     | 2025-02-24 00:19:57      |               | Niezłożony w rekrutacji podstawowej | Ø      | Wybierz akcję                                                      |
| Preferencje<br>1. Szkoła Podstawow: | a im. Marii Konopnickiei |               |                                     |        | Pobierz wniosek<br>Podpisz wniosek Profilem<br>Zaufanym (e-podpis) |
|                                     | £ ,                      |               |                                     |        | Edytuj                                                             |

2.3. На наступному екрані натисніть кнопку Додати вкладення.

| Moje konto                             |        |                 |
|----------------------------------------|--------|-----------------|
| Załączniki dołączane do wniosku        |        |                 |
| Załączniki                             |        | Dodaj załącznik |
| Nie ma dostępnych żadnych załączników. |        |                 |
|                                        | Powrót |                 |

**2.4.** Введіть опис вкладення, наприклад, Декларація. За допомогою Browse… ми вибираємо відповідний файл з диска, який містить заповнену декларацію. Потім копіюємо текст із зображення та натискаємо кнопку Зберегти. Документ буде розміщено в нашому обліковому записі.

| Opis załącznika       |                                                               |
|-----------------------|---------------------------------------------------------------|
| Plik                  | Wybierz plik 🖆 Przeglądaj                                     |
| Wpisz tekst z obrazka | KUMEG         Wpisz tekst z obrazka         Przeładuj obrazek |
|                       | Zapisz Anuluj                                                 |
|                       | Maksymalna wielkość załącznika to 8 MB                        |
|                       | Onicu zakazników musza buć unikalno w ramach uniocku          |

2.5. Після успішного додавання документа ми побачимо список вкладених файлів, прикріплених до заявки.

| Załączniki dołączane | do wniosku          |         |      |           |      |                 |
|----------------------|---------------------|---------|------|-----------|------|-----------------|
| Załączniki           |                     |         |      |           |      | Dodaj załącznik |
| Opis                 | Data dodania        | Rozmiar | Plik | Түр       | Info | Akcje           |
| Oświadczenie nr 1    | 2025-02-24 00:30:53 | 123 kb  |      | Załącznik |      | •               |
|                      |                     | Powrót  |      |           |      |                 |

До заяви необхідно додати всі необхідні документи, напр.

Змінити надісланий документ можна після видалення наявного файлу. Для цього натисніть Відправлений файл можна завантажити на диск, натиснувши 😭

На наступному кроці ви повинні підписати заявку разом із усіма додатками електронною поштою. Для цього виберіть опцію Вибрати дію, а потім Підпишіть заявку за допомогою довіреного профілю (е-підпис).

| Nowe podanie         |                          |               |                                     | ſ      | Zmień hasło Usuń konto Wyloguj |
|----------------------|--------------------------|---------------|-------------------------------------|--------|--------------------------------|
|                      |                          |               |                                     | L      |                                |
| Kandydat Testo       | οwy                      |               |                                     |        |                                |
| Podanie              | Data utworzenia          | Data złożenia | Status                              | Podpis |                                |
| Pobierz wniosek      | 2025-02-24 00:19:57      |               | Niezłożony w rekrutacji podstawowej | e      | Wybierz akcję 💙                |
|                      |                          |               |                                     |        | Pobierz wniosek                |
| Preferencje          |                          |               |                                     |        | Podpisz wniosek Profilem       |
| 1. Szkoła Podstawowa | a im. Marii Konopnickiej |               |                                     |        | Zaufanym (e-podpis)            |
|                      |                          |               |                                     |        | Edytuj                         |
|                      |                          |               |                                     |        | Załączniki                     |
|                      |                          |               |                                     |        | Usuń                           |

Podpis cyfrowy

W celu podpisania podania dla kandydata a a a w formacie XML zostaniesz przekierowany na stronę pz.gov.pl, gdzie będzie można podpisać je cyfrowo wybranym sposobem.

Podpisany dokument zostanie następnie dodany jako załącznik do tego podania. Będzie on wtedy dostępny w placówce pierwszego wyboru do weryfikacji.

Na akcjach podania będzie także opcja dołączenia podpisu drugiego rodzica lub opiekuna prawnego.

Uwaga: podpisane podanie nie może być już edytowane, oraz nie można już po podpisaniu zmieniać zestawu załączników.

| Anuluj | Podpisz dokument |
|--------|------------------|
|--------|------------------|

- \*

Потім ми будемо перенаправлені на урядовий веб-сайт pz.gov.pl, де ми повинні вибрати опцію Підписати та надіслати.

| gov.pl Serwis | s Rzeczypospolitej Polskiej                        |                           |
|---------------|----------------------------------------------------|---------------------------|
|               | e-podpis                                           |                           |
|               | Usługa cyfrowa Podgląd Wybór spo<br>podpisu        | OO<br>Osobu Podpis Koniec |
|               | Kod źródłowy dokumentu.xml (użytkownik zaav        | wansowany)                |
|               | () Uwagał Jeśli widzisz błędy na podglądzie dokume | entu, wróć do edycji.     |
|               | WRÓĆ DO USŁUGI                                     | PODPISZ I WYŚLIJ          |

На наступному кроці ми вибираємо «Довірений підпис», а потім «Перейти до

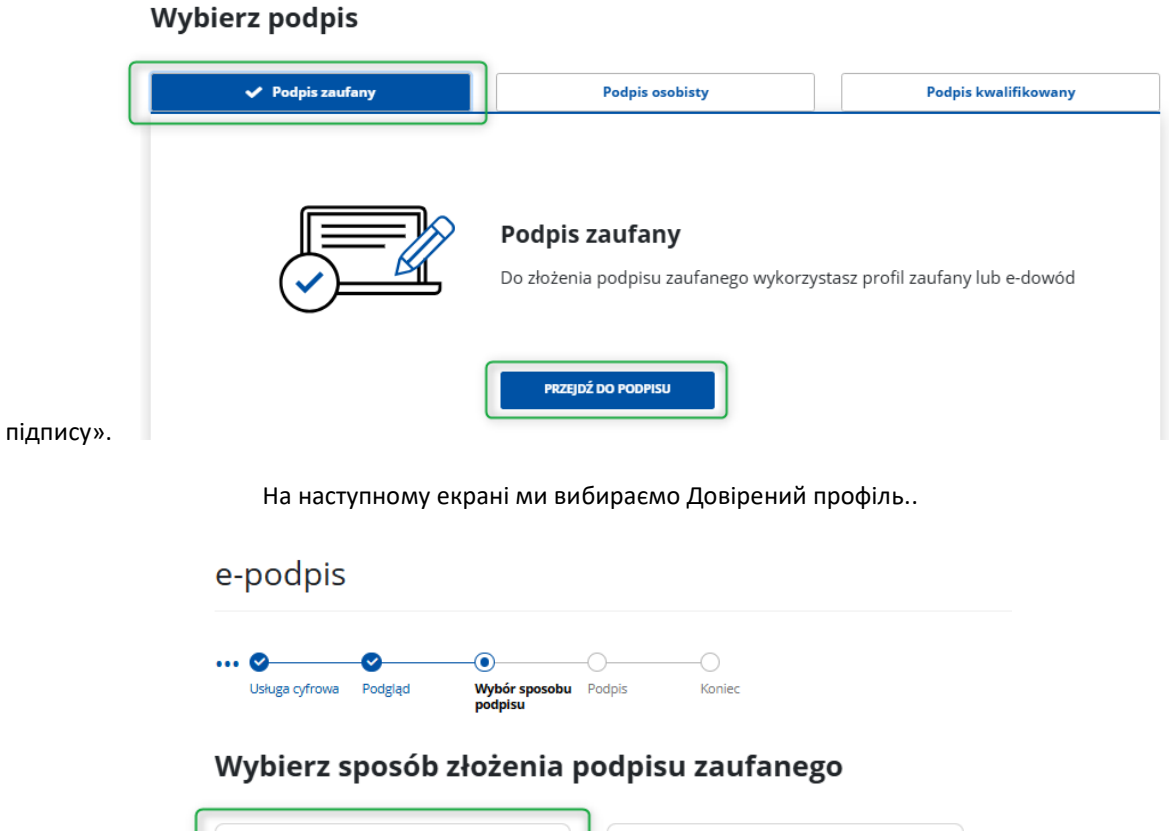

| <b>Profil zaufany</b>                 | Profil osobisty w e-dowodzie          |
|---------------------------------------|---------------------------------------|
| Do złożenia podpisu zaufanego użyjesz | Do złożenia podpisu zaufanego użyjesz |
| profilu zaufanego                     | profilu osobistego                    |
|                                       |                                       |

Потім ми входимо в систему за допомогою довіреного профілю або використовуємо опцію входу за допомогою нашого банку.

| Login 🕣 Profil zaufany                                                     | χ.                                                   |
|----------------------------------------------------------------------------|------------------------------------------------------|
| Zaloguj się za pomocą nazwy<br>użytkownika lub adresu e-mail               | Zaloguj się przy pomocy banku<br>lub innego dostawcy |
| PL   UA<br>Nazwa użytkownika lub adres e-mail                              | Bork Polisi                                          |
| Wpisz nazwę użytkownika lub adres e-mail<br>Nie pamiętam nazwy użytkownika |                                                      |
| Hasło<br>Wpisz hasło                                                       | Bank Pelao                                           |
| Nie pamiętam hasła<br>ZALOGUJ SIĘ                                          | Millenstum                                           |
| Nie masz profilu zaufanego?                                                | B A N K Inteligo                                     |
| ZAŁÓŻ PROFIL                                                               |                                                      |

Після успішного входу, наприклад, через ваш банк, відобразиться інформація про підтвердження особи.

Виберіть Підтвердити.

| Potwierdzanie tożsamości                                                                     |                                              |
|----------------------------------------------------------------------------------------------|----------------------------------------------|
| Węzeł Krajowy - login.gov.pl chce potwierdzić Twoją tożsamość.                               |                                              |
| Cel szczegółowy: Profil Zaufany                                                              |                                              |
|                                                                                              |                                              |
|                                                                                              |                                              |
|                                                                                              |                                              |
| Zaktadanie srodka identyfikacji elektronicznej                                               | Potwierdź swoje dane                         |
| Potwierdź swoje dane                                                                         |                                              |
| Podstawowe                                                                                   |                                              |
| Vumer PESEL                                                                                  |                                              |
| Vazwisko                                                                                     |                                              |
| V Imię                                                                                       |                                              |
| Data urodzenia                                                                               |                                              |
| Dane kontaktowe                                                                              |                                              |
| _                                                                                            |                                              |
| Telefon do Santander online                                                                  |                                              |
| -mail                                                                                        |                                              |
|                                                                                              |                                              |
| Potwierdź                                                                                    |                                              |
| Kliknij przycisk Potwierdź, jeśli:                                                           |                                              |
| Twoie dane sa aktualne                                                                       |                                              |
| <ul> <li>Zgadzasz się na przekazanie powyższych danych, za pośrednictwem Krajowej</li> </ul> | Izby Rozliczeniowej S.A., do Węzeł Krajowy - |
| login.gov.pl.                                                                                |                                              |
|                                                                                              |                                              |
|                                                                                              |                                              |
| Polwiertź                                                                                    |                                              |
|                                                                                              |                                              |

Після підтвердження ми будемо перенаправлені назад до системи Nabór з інформацією про документ із цифровим підписом

# Dokument został podpisany cyfrowo dla:

## Podpis cyfrowy:

| Podpisany: dnia 2025-02-24                                                                                                    |
|----------------------------------------------------------------------------------------------------|
| Podpisany cyfrowo dokument został dodany jako załącznik do podania.                                                                      |
| Na akcjach podania będzie także opcja dołączenia podpisu drugiego rodzica lub opiekuna prawnego.                                         |
| Możesz także dodać drugi podpis już teraz, używając opcji 'Dodaj drugi podpis'.                                                          |
| Należy jednak przed tym pamiętać aby wylogować poprzedniego użytkownika z systemu pz.gov.pl, tak aby mogła zalogować się następna osoba. |
| Dodaj drugi podpis Powrót                                                                                                    |

#### Потрібен один підпис, тому натисніть кнопку «Назад».

| <u>Останнім</u>     | кроком є в              | ідправка з | аявки до з     | вакладу (  | тільки післ  | я цього              | о заявк      | а буде пер | евірена за | кладом).               | Для ці               | ього |
|---------------------|-------------------------|------------|----------------|------------|--------------|----------------------|--------------|------------|------------|------------------------|----------------------|------|
| <u>виберіть</u>     | опцію                   | Подати     | заявку         | для        | заявки,      | яку                  | ВИ           | хочете     | подати     | (надісл                | <u>іати)</u>         | до   |
| <u>закладу.</u>     |                         |            |                |            |              |                      |              |            |            |                        |                      |      |
| Podanie             |                         | Data u     | utworzenia     | Data złoże | enia Status  |                      |              | Pod        | pis        |                        |                      |      |
| Pobierz dokumenty 🗸 |                         | 2025-      | 03-06 19:54:52 |            | Niezłożon    | <b>y</b> w rekrutacj | ji podstawov | vej 🕑      |            | Wybierz ak             | cję 🗸 🗸              |      |
|                     |                         |            |                |            | Złóż wnioseł | (                    |              |            |            |                        |                      | _    |
| Preferencjo         | e                       |            |                |            |              |                      |              |            |            | Punktacja<br>kandydata | Punkty<br>różnicując | :e   |
| 1. Przeds           | szkole Nr 1 - 3 - 5 - I | latki      |                |            |              |                      |              |            |            | 700                    | 95                   |      |
|                     |                         |            |                |            |              |                      |              |            |            |                        |                      |      |

**2.6.** Після успішного подання заявки статус документа зміниться з «Не надіслано в базовому наборі» на «Подано в базовому наборі». Додатково відображатиметься дата подання. З цього моменту документ є видимим у кожному з вибраних об'єктів і підлягає перевірці об'єктом першого вибору.

| Kandydat Testowy          |                     |                     |                                     |                     |                    |
|---------------------------|---------------------|---------------------|-------------------------------------|---------------------|--------------------|
| Podanie                   | Data utworzenia     | Data złożenia       | Status                              |                     |                    |
| Pobierz wniosek           | 2023-05-03 11:16:27 | 2023-05-03 11:18:12 | Złożony w rekrutacji<br>podstawowej |                     | Wybierz akcję 🔸    |
| Preferencje               |                     |                     |                                     | Punktacja kandydata | Punkty różnicujące |
| 1. Szkoła Podstawowa nr 1 |                     |                     |                                     | 63                  | 0                  |
| 2. Szkoła Podstawowa nr 3 |                     |                     |                                     | 4                   | 0                  |

#### ВАЖЛИВО

Після того, як документ подано в електронному вигляді, редагувати заявку неможливо. Це буде перевірено установою. Якщо установа зіткнеться з проблемою під час перевірки, вона зв'яжеться з батьком, і тоді може знадобитися доповнити/виправити дані. У такому випадку заклад відкликає заявку на редагування.

На наступному кроці в обліковому записі користувача певної програми виберіть опцію Вибрати дію, а потім Видалити підпис.

| Podanie             | Data utworzenia     | Data złożenia | Status                              | Podpis |                 |
|---------------------|---------------------|---------------|-------------------------------------|--------|-----------------|
| Pobierz dokumenty 🕶 | 2025-03-06 19:54:52 |               | Niezłożony w rekrutacji podstawowej |        | Wybierz akcję 💉 |
|                     | l                   |               | Złóż wniosek                        |        | Pobierz wniosek |
| Preferencje         |                     |               |                                     |        | Usuń podpis     |
| 1.                  |                     |               |                                     |        | Pokaż podpisy   |
|                     |                     |               |                                     |        | Załączniki      |
|                     |                     |               |                                     |        | Złóż wniosek    |
|                     |                     |               |                                     |        | Usuń            |

#### В обліковому записі батьків після натискання кнопки Вибрати дію опція Редагувати знову стане активною, а також можливість змінювати вкладення.

| Podanie         | Data utworzenia     | Data złożenia | Status                              | Podpis |                                                 |
|-----------------|---------------------|---------------|-------------------------------------|--------|-------------------------------------------------|
| Pobierz wniosek | 2025-03-06 22:34:19 |               | Niezłożony w rekrutacji podstawowej | €∂     | Wybierz akcję 💉                                 |
|                 |                     |               | Złóż wniosek                        |        | Pobierz wniosek                                 |
| Preferencje     |                     |               |                                     |        | Podpisz wniosek Profilem<br>Zaufanym (e-podpis) |
| 1.              |                     |               |                                     |        | Edytuj                                          |
| 2.              |                     |               |                                     |        | Złóż wniosek                                    |
| 3.              |                     |               |                                     |        | Usuń                                            |

Після внесення змін документ необхідно зберегти або виправити вкладення, потім знову підписати електронним підписом і надати (надіслати) на установу за допомогою опції Подати заявку.

Так само буде, якщо після подачі заяви батько помітить, що в документі є помилки. У такій ситуації батьки можуть попросити заклад дозволити редагування документа. Для цього натисніть «Вибрати дію», а потім «Подати запит на зняття для

#### редагування».

#### Testowy Kandydat

| Podanie                        | Data utworzenia                                     | Data złożenia | Status               |                 |                              |         |
|--------------------------------|-----------------------------------------------------|---------------|----------------------|-----------------|------------------------------|---------|
| Debierz delumentu              | 2022 0/ 0/ 11/12/55                                 |               | Złożony w rekrutacji |                 | We wight a losion and        |         |
| Poblerz dokumenty -            | 2023-04-04 11:12:55 2023-04-04 12:46:57 podstawowej |               |                      | wydierz akcję 🗸 |                              |         |
| Preferencje                    |                                                     |               |                      | Punktacja       | Dobierz                      | wniosek |
| 1. Przedszkole Miejskie nr 2   |                                                     |               |                      |                 |                              |         |
| 2. Dura dan kala Misishia ay 2 |                                                     |               |                      |                 | Załączn                      | liki    |
| 2. Przedszkole Miejskie nr 3   |                                                     |               |                      |                 | Poproś o wycofanie do edycji |         |

Коли заклад прийме запит і видалить підпис, опція «Редагувати» знову стане активною в обліковому записі батьків.

Після внесення змін документ необхідно зберегти або виправити вкладення, потім знову підписати електронним підписом і надати (надіслати) на установу за допомогою опції Подати заявку.

#### 3. СТАТУС ЗАЯВКИ ПРИ ВЗЯТІ

Заявка в системі набору може мати такі статуси:

Не подається в базовий набір — заява заповнена батьком і збережена в системі, її ще не видно в дитсадку, не входить в набір.

Подається в основний набір — заява подана (надіслана) через систему до дитячих садків разом з додатками, документи перевіряються дитячим садком за першим вибором.

Подано та перевірено в основному наборі — заява була правильно перевірена дитячим садком і бере участь у подальшому наборі.

Відхилено в базовому наборі – заявка відхилена дитячим садком, у статусі заявки буде вказано причину відхилення документа, поданого дитячим садком, заявка не братиме участі в подальшому наборі.

Кваліфікація в основному наборі – дитина була відібрана в один із вибраних дитячих садків за заявкою

Не пройшла кваліфікацію в основному наборі – дитина не пройшла кваліфікацію

Прийнято в основний набір – дитина була прийнята до дитячого садка після підтвердження бажання бути прийнятою

Не прийняли в основний набір – дитину не прийняли дитячий садок

## 4. РЕЗУЛЬТАТИ НАБОРУ

Результати набору будуть оголошені в день, зазначений у графіку набору. Користувач, який попередньо заповнив заявку в системі та створив обліковий запис, може перевірити результати після авторизації на сайті <u>https://nabor.pcss.pl/bialystok/przedszkole/konto</u>

#### Kandydat

# Testowy Kandydat

| Podanie                       | Data utworzenia     | Data złożenia       | Status                                      |                     |                    |
|-------------------------------|---------------------|---------------------|---------------------------------------------|---------------------|--------------------|
| Pobierz wniosek               | 2023-05-12 10:10:15 | 2023-05-12 10:12:16 | Zakwalifikowany w rekrutacji<br>podstawowej |                     | Wybierz akcję 🔸    |
| Preferencje                   |                     |                     |                                             | Punktacja kandydata | Punkty różnicujące |
| 1. Przedszkole Miejskie nr 18 |                     |                     | 🗩 Zakwalifikowany 🖒                         | 200                 | 106                |
| 2. Przedszkole Miejskie nr 15 |                     |                     | Niezakwalifikowany                          | 200                 | 42                 |
| 3. Przedszkole Miejskie nr 26 |                     |                     | Niezakwalifikowany                          | 200                 | 42                 |

# Testowy Kandydat

| Podanie                       | Data utworzenia     | Data złożenia       | Status                                         |                     |                    |
|-------------------------------|---------------------|---------------------|------------------------------------------------|---------------------|--------------------|
| Pobierz wniosek               | 2023-05-12 10:10:15 | 2023-05-12 10:12:16 | Niezakwalifikowany w rekrutacji<br>podstawowej |                     | Wybierz akcję 🛛 🗸  |
| Preferencje                   |                     |                     |                                                | Punktacja kandydata | Punkty różnicujące |
| 1. Przedszkole Miejskie nr 18 |                     |                     | Niezakwalifikowany                             | 200                 | 106                |
| 2. Przedszkole Miejskie nr 15 |                     |                     | Niezakwalifikowany                             | 200                 | 42                 |
| 3. Przedszkole Miejskie nr 26 |                     |                     | Niezakwalifikowany                             | 200                 | 42                 |

## 5. ВХІД ДО СИСТЕМИ

Увійти на сайт може користувач, який попередньо заповнив заявку в системі та створив обліковий запис <u>https://nabor.pcss.pl/bialystok/przedszkole/konto</u>. Після введення імені користувача та пароля натисніть кнопку Вхід

| Nabór PCSS                       |                               |  |
|----------------------------------|-------------------------------|--|
| Informator Aktualności Dokumenty | Wypełnij wniosek 🗐 Zaloguj    |  |
|                                  |                               |  |
|                                  |                               |  |
| Logowanie                        |                               |  |
|                                  |                               |  |
|                                  | Logowanie na istniejące konto |  |
|                                  | w systemie Nabór              |  |
|                                  | & nazwa użytkownika           |  |
|                                  | hasło                         |  |
|                                  |                               |  |

Odzyskaj dane logowania

Zaloguj

Після успішного входу буде відображено вміст вашого облікового запису користувача.

| Nabór CESS                                         | (A) (A) (A) (A) (A)            |
|----------------------------------------------------|--------------------------------|
| Informator Aktualności Dokumenty <b>Moje konto</b> |                                |
|                                                    |                                |
| Moje konto                                         |                                |
| Dokumenty użytkownika                              |                                |
| Nowe podanie                                       | Zmień hasło Wyloguj Usuń konto |

## 6. ФУНКЦІОНАЛЬНІСТЬ ОБЛІКОВОГО ЗАПИСУ КОРИСТУВАЧА

Користувач, який авторизувався, може використовувати кілька опцій у своєму обліковому записі системи найму:

Нова заявка - заповнення нової заявки (можна заповнити кілька заявок в обліковому записі, наприклад, на двох братів і сестер)

Змінити пароль - змінити пароль облікового запису

Видалити обліковий запис - видалити обліковий запис після видалення всіх програм

Вийти -- вихід користувача із системи найму

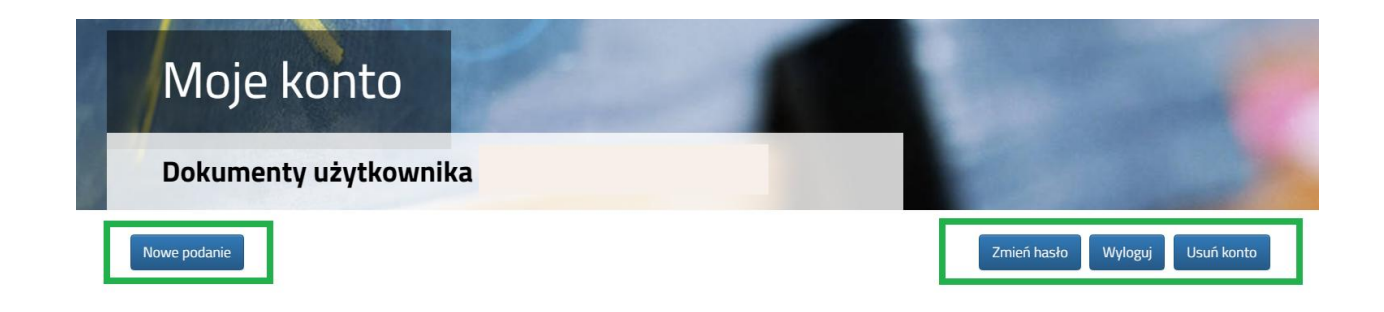

## 7. ВІДНОВЛЕННЯ ДАНИХ ДЛЯ ВХІДУ

Відновлення логіна (логіна) і скидання пароля здійснюється на сайті <u>https://nabor.pcss.pl/bialystok/przedszkole/konto</u> після вибору параметра Відновити дані для входу.

| Logowanie |                                                                          |  |
|-----------|--------------------------------------------------------------------------|--|
|           |                                                                          |  |
|           | Logowanie na istniejące konto<br>w systemie Nabór<br>🔎 nazwa użytkownika |  |
|           | hasło                                                                    |  |
|           | Zaloguj                                                                  |  |
|           | Odzyskaj dane logowania                                                  |  |

Потім виберіть опцію Я не пам'ятаю свій пароль, але я пам'ятаю свій логін або Я не пам'ятаю свій логін.

| Odzyskanie danych      | do logowania                                                                           |  |
|------------------------|----------------------------------------------------------------------------------------|--|
| Wprowadź wymagane dane |                                                                                        |  |
|                        | <ul> <li>Nie pamiętam hasła ale pamiętam login</li> <li>Nie pamiętam loginu</li> </ul> |  |
|                        | Login                                                                                  |  |
|                        | Adres e-mail wskazany do kontaktu                                                      |  |
|                        | PESEL kandydata                                                                        |  |
|                        | 🗍 Nie podano nr PESEL na wniosku                                                       |  |
|                        | Wyślij                                                                                 |  |

Вибравши Я не пам'ятаю свій пароль, але я пам'ятаю свій логін, у формі заповнюємо логін (ім'я користувача), адресу електронної пошти, вказану для зв'язку – одну з адрес, яку ми вказали в заявці з даними батьків / законних опікунів, PESEL кандидата.

Якщо ми не вказали номер PESEL кандидата в заявці, виберіть опцію Немає номера PESEL в заявці та заповніть логін (ім'я користувача), адресу електронної пошти, вказану для контакту, дату народження кандидата, ім'я та прізвище кандидата.

|             | Login                                                                              |
|-------------|------------------------------------------------------------------------------------|
|             | Adres e-mail wskazany do kontaktu                                                  |
| ✓ I<br>Jeże | Nie podano nr PESEL na wniosku<br>Ni nie podałeś nr PESEL na wniosku wprowadź dane |
|             | Data urodzenia kandydata                                                           |
|             | lmię kandydata                                                                     |
|             | Nazwisko kandydata                                                                 |
|             |                                                                                    |

Після введення даних натисніть кнопку Надіслати. На вашу електронну адресу буде надіслано повідомлення з інструкціями щодо встановлення нового пароля.

Вибравши Я не пам'ятаю свій логін, ми заповнюємо адресу електронної пошти, вказану для контакту – одну з адрес, які ми ввели в заявці з даними батьків / законних опікунів, PESEL кандидата.

| <ul> <li>Nie pamiętam hasła ale pamiętam login</li> <li>Nie pamiętam loginu</li> </ul> |
|----------------------------------------------------------------------------------------|
| Adres e-mail wskazany do kontaktu                                                      |
| PESEL kandydata                                                                        |
| 🗌 Nie podano nr PESEL na wniosku                                                       |
| Wvślii                                                                                 |

Якщо ми не вказали номер PESEL кандидата в заявці, виберіть опцію «Номер PESEL не вказано в заявці» та заповніть адресу електронної пошти, вказану для контакту, дату народження кандидата, ім'я та прізвище кандидата.

| <ul> <li>Nie pamiętam hasła ale pamiętam login</li> <li>Nie pamiętam loginu</li> </ul> |
|----------------------------------------------------------------------------------------|
| Adres e-mail wskazany do kontaktu                                                      |
| Nie podano nr PESEL na wniosku Jeżeli nie podałeś nr PESEL na wniosku wprowadź dane:   |
| Data urodzenia kandydata                                                               |
| Imię kandydata                                                                         |
| Nazwisko kandydata                                                                     |
| Wyślij                                                                                 |

Після введення даних натисніть кнопку Надіслати. На вашу електронну адресу буде надіслано повідомлення з вашим логіном (ім'ям користувача).